# QR コード付証明書等作成システム事前 準備セットアップ

## (Windows 利用者向け)

QR コード付証明書等作成システムを利用するにあたり、以下の準備が必要です。

- 信頼済みサイト及びポップアップブロックの許可サイトの登録 ※1
- 帳票表示モジュールのインストール
- ルート証明書のインストール ※2

QR コード付証明書等作成システム事前準備セットアップを行うことで上記の準備が整います。

- ※1 以下の URL をインターネットオプションの信頼済みサイト及びポップアップブロ ックの許可サイトに登録しないと、正しく動作しない場合があるため、登録を行いま す。
  - https://cps.e-tax.nta.go.jp
  - https://dl.e-tax.nta.go.jp
- ※2 QR コード付証明書等作成システムを利用するにあたり、下記の認証局を信頼の基 点とすることに同意した上で、認証局のルート証明書をパソコンに組み込む必要があ ります。
  - ・セコムパスポート for WebSR3.0

組み込んだルート証明書は、配布されたプログラム、受付システムから送信された データ、接続先サーバーが本当に国税庁のものであるかを確認するために使用されま す。

※3 QR コード付証明書等作成システム事前準備セットアップをインストールする際、 必要な e-Tax ソフト (WEB 版)事前準備セットアップインストーラがインストール されていない場合、e-Tax ソフト (WEB 版)事前準備セットアップイントーラを自動 でダウンロードし、ダウンロードしたインストーラが実行されますので、画面の内容 に従いインストール作業を実施してください。  インストール中に「ユーザアカウント制御」(以下 UAC といいます。)の実行確認画面が表 示されることがあります。表示された場合は はい をクリックして、インストールを進めて ください。
 なお、管理者以外の場合、管理者への昇格を求める UAC 画面が表示される場合がありま すので、管理者アカウントのパスワードを入力後、はい をクリックしてください。

ファイルを実行した際、「開いているファイル-セキュリティの警告」の画面が表示されるこ
 注意 とがあります。この場合 実行 をクリックして、インストールを進めてください。

なお、事前準備セットアップをアンインストールする場合、以下を参照してください。 →→□ 9ページ「3.事前準備セットアップのアンインストール手順」

2

# 1. インストール手順

- 1-1. 事前準備セットアップ(QR\_IEsetup.exe)のインストール 「QR\_IEsetup.exe」はQRコード付証明書等作成システムをご利用になる全ての利用 者が使用するアカウント(ユーザー)で実行する必要があります。
  - ダウンロードしたインストーラを起動し、すべてのブラウザを終了させたことを確認の上、「実施済み(次へ)」をクリックします。

| QRコード付証明書等作成システム事前準備セットアップ (Windows利用者向け)をインストールする前に、すべてのブラウザを終了させる必要があります。<br>すべてのブラウザを終了させましたか? | QRコード付証明書等作成シス                                        | テム 事前準備セットア                    | ッナ(Windows  | 利用者向け)       | K     |
|---------------------------------------------------------------------------------------------------|-------------------------------------------------------|--------------------------------|-------------|--------------|-------|
|                                                                                                   | QRコード付証明書等作成シス<br>べてのブラウザを終了させる必要<br>すべてのブラウザを終了させましょ | テム 事前準備セットアッ:<br>があります。<br>たか? | ク(Windows利用 | 者向け)をインストールす | る前に、す |
|                                                                                                   |                                                       |                                |             | 1            |       |

#### 2 インストール をクリックします。

| QRコード付証明書等作成システムWindows利用者向け | - InstallShield Wizard | ×             |
|------------------------------|------------------------|---------------|
| QRコード付証明書等作成システム 事前準備セッ      | トアップ(Windows利用者向       | (†)           |
| QRコード付証明書等作成システム 事前準備セット     | アップ (Windows利用者向け)で    | は、以下を実施します。   |
| 1. 信頼済みサイト及びポップアップブロック(      | の許可サイト登録               |               |
| 2.帳票表示モジュールのインストール           |                        |               |
| 3.ルート証明書のインストール(管理者権)        | 限が必要です。)               |               |
| 4.QRコード付証明書等作成システム用モ         | Eジュールのインストール(管理者相      | 権限が必要です。)     |
| 「インストール」ボタンを押すと、以上全てのインス     | トールを開始します。 2           |               |
| InstallShield                | < 戻る(B) インス            | h-11, ++>>t=1 |

3 管理者権限を持っていないアカウント(ユーザー)を使用している場合にこの画面 が表示されます。 はい、インストールします。 を選択してください。なお、既に管理 者権限を持っているアカウント(ユーザー)でこの事前準備セットアップを実行したこ とがある方は いいえ、インストールしません。 を選択してください。

| QRI-F             | 付証明書等作成システム Windows利用<br>コード付証明書等作成システム 事前為                                                        | 月者向け - InstallShield Wizard<br>単 <b>値セットアップ(Windows利用</b> 制 | 皆向け)                     | X               |
|-------------------|----------------------------------------------------------------------------------------------------|-------------------------------------------------------------|--------------------------|-----------------|
| 信<br>続<br>い。<br>3 | 頼済みサイト及びポップアップブロックの許す<br>いて管理者権限が必要なルート証明書、<br>ますか?<br>● <u>試い、インストールします。</u><br>○ いいえ、インストールしません。 | 可サイト登録、帳票表示モジュールの<br>QRコード付証明書等作成システム                       | ンインストールが完了<br>用モジュールのインフ | しました。<br>したールを行 |
| InstallSh         | iield                                                                                              | 4<br>《東る(B)                                                 | 大へ (10)>                 | キャンセル           |

4 次へ をクリックします。

| この後の手順は、選択肢の選択状態によって異なります。                                                             |
|----------------------------------------------------------------------------------------|
| いいえ、インストールしません。を選択した場合 5 ヘ                                                             |
| 最新の e-Tax ソフト(WEB版)事前準備インストーラを未インストールの状態で<br>はい、インストールします。<br>を選択した場合 <mark>6</mark> へ |
| 最新の e-Tax ソフト(WEB 版)事前準備インストーラをインストール済みの状態で<br>はい、インストールします。<br>を選択した場合 7              |
|                                                                                        |

管理者への昇格を求める UAC 画面が表示される場合があります。その場合は、管理者アカ
 注意 ウントのパスワードを入力後、はい をクリックしてください。

| 5 インストーラの完了           | '画面が表示されますので、 完了 をクリックします。       |
|-----------------------|----------------------------------|
| QRコード付証明書等作成システム Wind | dows利用者向け - InstallShield Wizard |
|                       | InstallShield ウィザートが完了しました。      |
| 2                     | インストーラは以下の処理を完了させました。            |
|                       | 1. 信頼済みサイト及びポップアップブロックの許可サイト登録   |
|                       | 2. 帳票表示モジュールのインストール              |
|                       |                                  |
|                       | 5                                |
|                       | < 戻る(B) 完了 キャンセル                 |

以上で、事前準備セットアップ(QR\_IEsetup.exe)のインストールは完了です。

 管理者権限を持っているアカウント(ユーザー)で事前準備セットアップを実行していない
 方は、QR コード付証明書等作成システムが正しく動作しません。管理者権限を持っている アカウント(ユーザー)で事前準備セットアップを実行していない場合、管理者権限を持っているアカウント(ユーザー)でコンピューターにログインし直してから、事前準備セット アップを再実行する必要があります。

#### 6 次へ をクリックします。

注意

| Rコード付証明書等作成システム Win                      | ndows利用者向け -     | InstallShield Wi | zard         | ×           |
|------------------------------------------|------------------|------------------|--------------|-------------|
| QRコード付証明書等作成シスラ                          | らん 事前準備セット       | アップ (Window      | s利用者向け)      | Z           |
| 最新のe-Taxソフト(WEB版) 事情<br>め、続いてインストールを行います | 前準備セットアップ(W<br>。 | indows利用者向       | は)がインストールされて | i vta i vta |
|                                          |                  |                  |              |             |
|                                          |                  |                  |              |             |
|                                          |                  |                  | 6            |             |
| itallShield                              |                  | < 戻る(B)          | 次へ (N)>      | 牛的地位        |
|                                          |                  |                  |              |             |
| ) この後の手順は、e                              | -Tax ソフト(V       | VEB 版)事前         | 前準備セットアッ     | ップ(Windows  |

この後の手順は、e-Tax ソフト(WEB版)事前準備セットアップ(Windows 利用者向け) に記載されているインストール手順をご参照の上、インストールを実施してください。 →→□ 「e-Tax ソフト(WEB版)事前準備セットアップ(Windows 利用者向け)」 7 これで全ての処理が完了しました。インストール完了後の動作を選択します。

| QRコード付証<br>QRコード(   | 明吾等作成システム Windows利用者向け - InstallShield V<br><b>付証明書等作成システム 事前準備セットアップ (Windo</b> | Vizard ×<br>ws利用者向け) |
|---------------------|----------------------------------------------------------------------------------|----------------------|
| QR3-1<br>QR3-1<br>7 | ©付証明書等作成システム 事前準備セットアップ(Windows系<br>©付証明書等作成システムのホームページを表示しますか?                  | 川用者向け)が全て完了しました。     |
|                     | ●はい、表示します。]<br>○ いいえ、表示しません。                                                     |                      |
| InstallShield       | < 戻る(B                                                                           | 8<br>) 完了 キャンセル      |

8 完了 をクリックします。

以上で、事前準備セットアップのインストールは完了です。

「帳票表示モジュールが動作中です。・・・」メッセージが んな 表示された場合 きには インストールしようとしている帳票表示モジュールが動作中に、事前準備セッ トアップを実行した場合、「帳票表示モジュールが動作中です。ブラウザを終了さ せた後、再度実行してください。」というメッセージが表示されます。 メッセージ画面で OK をクリックし、全てのブラウザを終了させた後に、再度、 事前準備セットアップを実行してください。

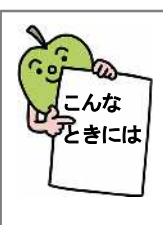

# 「ActiveX モジュールが動作中です。・・・」メッセージが表示された場合

インストールしようとしているモジュールが動作中に、事前準備セットアップ を実行した場合、「ActiveX モジュールが動作中です。ブラウザを終了させた後、 再度実行してください。」というメッセージが表示されます。

メッセージ画面で OK をクリックし、全てのブラウザを終了させた後に、再度、 QR コード付証明書等作成システム事前準備セットアップインストーラを実行して ください。

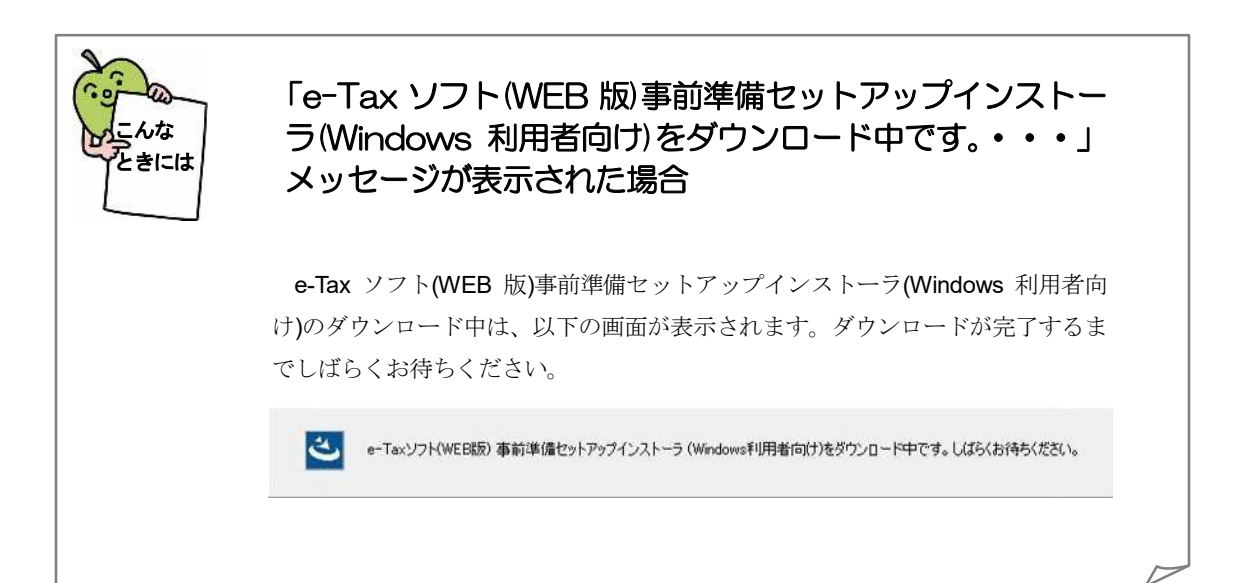

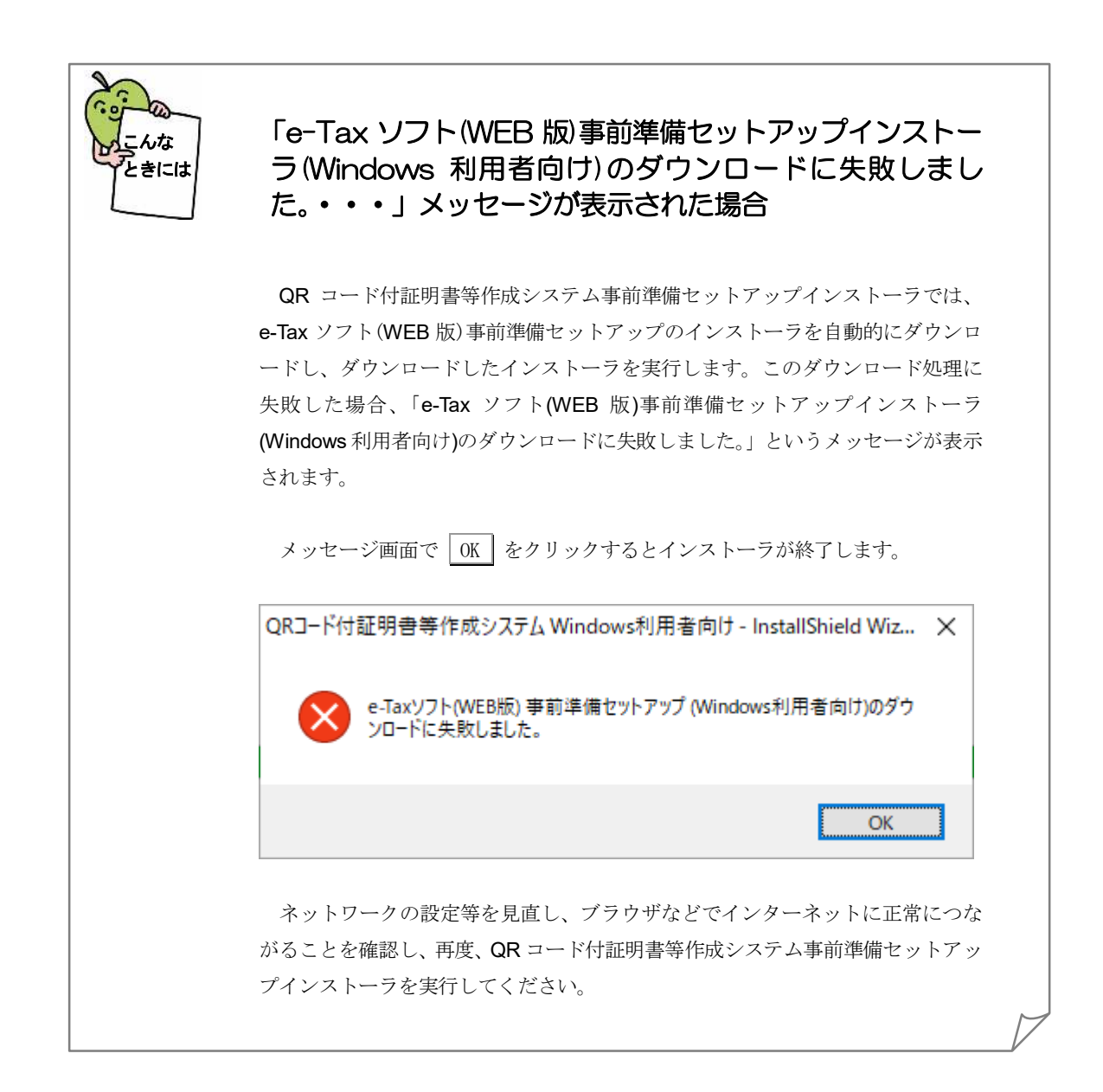

# 2. QRコード付証明書等作成システムの開始

以下のリンクから QR コード付証明書等作成システムを開始します。

QR コード付証明書等作成システム:

https://cps.e-tax.nta.go.jp/UF\_QR/WP000/FCSEQR010/SEQR0010SCR.do

### 3. 事前準備セットアップのアンインストール手順

インストールした事前準備セットアップが不要になった場合、削除します。

1 プログラムの削除は以下から行います。

<Windows 10 をご利用の場合>

Windows の [スタート] ボタンを右クリックし [コントロールパネル] - [プログラ ムのアンインストール] - [QR コード付証明書等作成システム事前準備セットアップ (Windows 利用者向け)] を選択し、ダブルクリックします。

<Windows 11 をご利用の場合>

Windows の [スタート] メニューから [設定 (歯車マーク)] - [アプリ] - [アプ リと機能] - [QR コード付証明書等作成システム事前準備セットアップ (Windows 利 用者向け)] を選択し、 アンインストール をクリックします。

#### 2 次へ をクリックします。

| QRコード付証明書等 | (システム Windows約<br>寿作成システム 事前 | う準備セットアップ (Wind   | lows利用者向け)     | 24      |
|------------|------------------------------|-------------------|----------------|---------|
| QRコード付証明書  | 等作成システム 事前                   | 準備セットアップ (Windows | 利用者向け)のアンインストー | ルを行います。 |
|            |                              |                   |                |         |
|            |                              |                   |                |         |
|            |                              |                   |                |         |
|            |                              |                   |                |         |

| QRコード付証明書等作成システム Windows利用者向け - InstallShield Wiz     | ×          |
|-------------------------------------------------------|------------|
| QRコード付証明書等作成システム 事前準備セットアップ (Windows利用者向け)を<br>除しますか? | 削          |
| 3                                                     |            |
| はいの いいえ(                                              | <u>N</u> ) |

インストールが完了すると、以下の画面が表示されます。続けて e-Tax ソフト事前準備セットアップインストーラ(Windows 利用者向け)を削除する方は
 レ、アンインストールします。
 を選択してください。e-Tax ソフト事前準備セットアップインストーラ(Windows 利用者向け)を削除しない方は
 レいえ、アンインストンストールしません。

| QRコード付証明書等作成システム Wir | ndows利用者向け - InstallShield Wizard                                                                 |
|----------------------|---------------------------------------------------------------------------------------------------|
| 2                    | アンインストール完了                                                                                        |
|                      | QRコード付証明書等作成システム 事前準備セットアップ (Windows利用者<br>向け)のアンインストールを完了しました。                                   |
|                      | e-Taxソフト(WEB版)を利用されない方は、続いてe-Taxソフト(WEB版)事前<br>準備セットアップインストーラ(Windows利用者向け)のアンインストールを行って<br>ください。 |
|                      | 4<br>●はい、アンインストールします。                                                                             |
|                      | ○ いいえ、アンインストールしません。                                                                               |
|                      | 5                                                                                                 |
|                      | < 戻る(B) 完了 キャンセル                                                                                  |

5 完了 をクリックします。

| この後の手順は、4の選択状況によって異なります。                             |
|------------------------------------------------------|
| はい、アンインストールします。<br>を選択した場合は、e-Tax ソフト(WEB版)事前準備セットアッ |
| プ(Windows 利用者向け)のアンインストール手順をご参照の上、アンインストールを実施してくだ    |
| さい。 →→□ 「e-Tax ソフト(WEB 版)事前準備セットアップ(Windows 利用者向け)」  |
| いいえ、アンインストールしません。を選択した場合はインストーラが終了します。               |

6 Chrome 拡張機能(e-Tax AP)をインストールされている方は、以下の手順でアン インストールしてください。

< Google Chrome をご利用の場合>

Google Chrome を起動し、ブラウザ右上の [Google Chrome の設定] から [その他のツ ール] - [拡張機能] を選択し、[e-Tax AP] の 削除 をクリックします。

<Microsoft Edge をご利用の場合>

**Microsoft Edge** を起動し、ブラウザ右上の [設定など] から [拡張機能] を選択し、[**e-Tax AP**] の 削除 をクリックします。

これで事前準備セットアップと Chrome 拡張機能 (e-Tax AP) のアンインストールは完 了です。